## **Teachers - Receive Infinite Campus Alerts**

1. Login to Infinite Campus, click on "My Account", then choose "My Demographics" under My Data.

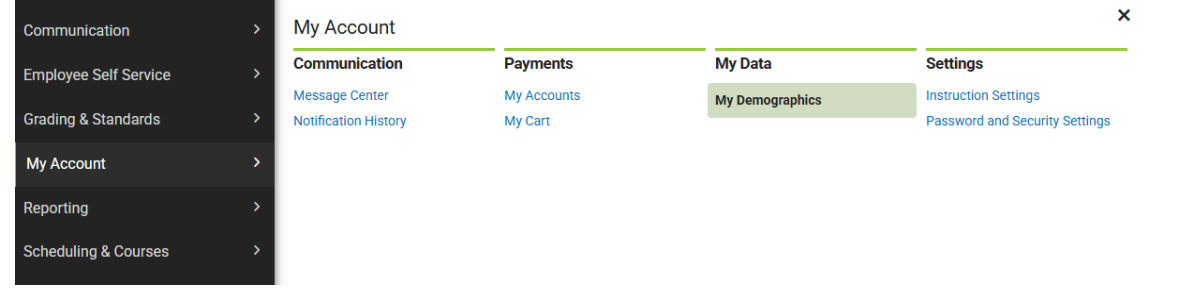

- At the top of the page, click the "Request Demographic Update" button to make any changes on this page. (ON change data in the personal contact information box at bottom)
- 3. Select "I am adding or correcting my information"

| c<br>NLY<br>: the                                                    | My Demographics ☆          |  |  |  |  |  |  |
|----------------------------------------------------------------------|----------------------------|--|--|--|--|--|--|
|                                                                      | Request Demographic Update |  |  |  |  |  |  |
|                                                                      |                            |  |  |  |  |  |  |
| Demographic - New Record Request                                     |                            |  |  |  |  |  |  |
| Brief Description                                                    |                            |  |  |  |  |  |  |
| Update Type                                                          |                            |  |  |  |  |  |  |
| I am adding or correcting my information. My legal name has changed. |                            |  |  |  |  |  |  |

4. Scroll down to the "Personal Contact Information" box. Most likely you only need to sign up for Emergency. Be sure to check the boxes for voice, text, or email next to the phone numbers or email addresses you use.

|                              | Personal Contact Information      |         |                    |           |            |                       |           |          |                 |          |          |
|------------------------------|-----------------------------------|---------|--------------------|-----------|------------|-----------------------|-----------|----------|-----------------|----------|----------|
| Choose the delivery          | Messenger Preferences Contact Rea |         |                    |           |            |                       | act Reaso | sons     |                 |          |          |
| method you prefer for each   | Contact Information               | Private | Delivery<br>Device | Emergency | Attendance | Behavior<br>Messenger | Staff     | General  | Food<br>Service | Priority | Teacher  |
| message type                 | Email:                            | _       |                    | _         | _          | _                     | _         | _        | _               | _        | _        |
| Emergency - weather,         | Secondary                         |         | Email              | <b>~</b>  |            |                       |           | <b>~</b> | <b>~</b>        | <b>~</b> | <b>~</b> |
| school cancellations         | Email:                            |         | Email              |           |            |                       |           |          |                 |          |          |
| Attendance & Behavior -      | Cell Phone:                       |         | Voice              |           |            |                       |           |          |                 |          |          |
| only used if your children   | (712) - x                         |         | Text               | <b>~</b>  |            |                       |           |          | <b>~</b>        |          |          |
| are students in the district |                                   |         |                    |           |            |                       |           |          |                 |          |          |

Staff - not being used at this time

General - notifications related to activities and other general information

Food Service - low lunch balance notifications

Priority - not being used at this time

**Teacher** - notifications from teachers

5. Scroll back up to the top and click "Save Request" in order to submit the changes. (NOTE: The tech department has to approve all changes so you will not see an update right away.)

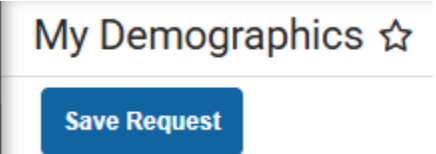